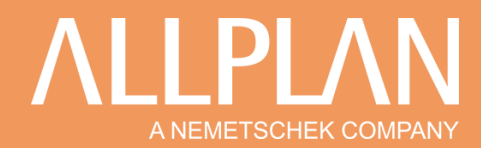

## **BIMPLUS POUR L'EDUCATION**

### **PRINCIPE GENERAL**

En tant qu'enseignant, vous disposez déjà <u>gratuitement</u> de nos solutions BIM ALLPLAN, mais également de la nouvelle version de notre plateforme collaborative OpenBIM : BIMPLUS.

Votre statut d'enseignant vous permet d'avoir accès à la version Professionnelle complète, avec un nombre d'utilisateurs et un stockage étendu, ainsi que les plugins métier (Excel, Project, Revit, etc.) pour 12 mois renouvelables.

Pour obtenir votre accès, il suffit de suivre la procédure décrite ci-après, en 3 grandes étapes.

- Création d'un compte « Professeur » sur Allplan Campus, notre portail dédié au monde de l'Education
- Connexion à la plateforme collaborative BIMPLUS
- Affectation des modules depuis la boutique en ligne ALLPLAN SHOP

Nota : si vous disposez déjà d'un compte existant Campus Professeur, passez directement à l'étape 2

### **INSCRIPTION SUR ALLPLAN CAMPUS**

Connectez-vous sur notre portail Education Allplan Campus : <u>https://campus.allplan.com/fr/</u> Inscrivez-vous en cliquant sur le lien :

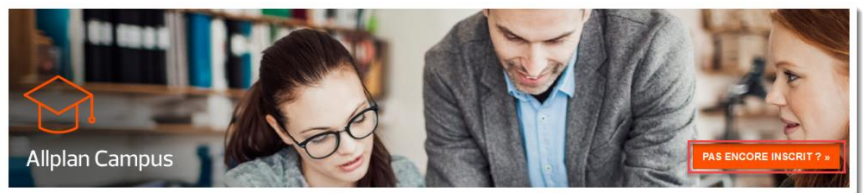

Après avoir indiqué vos coordonnées, renseignez les informations en spécifiant bien votre statut de « **Professeur** ». Cette étape est indispensable pour obtenir un accès étendu sur Bimplus.

Pensez à vous munir d'un justificatif de votre statut d'enseignant, il vous sera demandé par la suite.

| Etapo 1 Etapo 2 E                                  |                                      |
|----------------------------------------------------|--------------------------------------|
| Pays de l'école/Pays d'apprentissage *             | Certificat *                         |
| France v                                           | maters at emergeneral superior.      |
| Type d'école/Type d'apprentissage *                | semestre courant ou année en cours " |
| Université ~                                       | T illevier on applying               |
| Ecole *                                            | Etudiant jusq'à ^                    |
| NA lyst v                                          | 1000 ×                               |
| Année / Diplôme *<br>Anchéo Jane el 1 su cliaemane | Type *<br>O Etudiant   Professeur    |
|                                                    | Continuer                            |

Surveillez votre messagerie, vous allez recevoir une confirmation de votre demande d'inscription, avec un lien. ALLPLAN

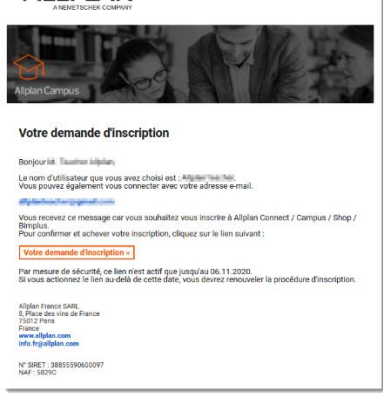

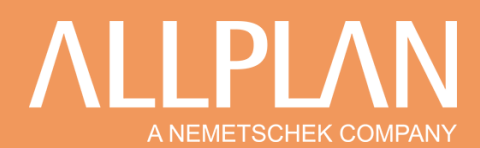

Fournissez vos justificatifs dans l'étape suivante de validation. Une fois celle-ci effectuée par nos services, vous recevrez une nouvelle confirmation par courriel.

| Allplan Campus - remise code licence Bolte de réceptor x                                                                                                    | Empo 1                                                    |                                      |                                            | Etape 4 |
|----------------------------------------------------------------------------------------------------|-----------------------------------------------------------|--------------------------------------|--------------------------------------------|---------|
| Allplan Campus «info@allplan-campus.com»<br>À mol -                                                                                                    |                                                           |                                      |                                            |         |
| Bonjour Timuli                                                                                                    | Product Key                                               |                                      |                                            |         |
| votre statut Education a été vérifié.                                                                                                    | Votre licence Allplan est en cours de traite              | ment, a même déjà été envoyée dans c | e cas, pourquoi l'enregistrement a-t-il l' | état 1  |
| Vous pouvez enregistrer Allplan en utilisant la clé produit ci-dessous.                                                                                                    | Codes de licence                                          |                                      |                                            |         |
| Product Key:                                                                                                    | Votre licence Aliplan est en cours de traite              | ment, a même déjà été envoyée dans c | e cas, pourquoi l'enregistrement a-t-il l' | état 1  |
| Pendant le processus d'installation, vous êtes invité à entrer la dé du produit. Faites attention à la saisir correctement.<br>Votre ordinateur doit être connecté à l'internet.                                            |                                                           |                                      |                                            |         |
| La Renerz de Yéluslant est valable pour un an.<br>Si vous avez besoin d'Alplan pour plus d'un an, vous pouvez demander une nouvelle clé de produit a <u>carrous alfidan com</u> dés que votre licence actuelle aura expiré. | Etape 1                                                   |                                      |                                            | Etape 4 |
| L'équipe Allplan Campust                                                                                                    | Product Key                                               |                                      |                                            |         |
| campout alligitan com                                                                                                    | Valide jusqu'à: 05.11.2021                                |                                      |                                            |         |
| Konrad-Zuse-Platz 1<br>81829 Munich, Germany                                                                                                    |                                                           |                                      |                                            |         |
| Tel. +49 89 92793-0<br>Fax +48 80 92793-0200                                                                                                    | N° Cient :<br>CO Key :<br>Créé: <b>65.11.2020 - 18:45</b> |                                      |                                            |         |
| info@alclan.com                                                                                                    |                                                           |                                      |                                            |         |

Votre compte Allplan Campus est opérationnel ; vous êtes prêts pour l'étape suivante

### **BIMPLUS EDUCATION**

Un lien permet de se connecter à la plateforme Bimplus directement depuis votre compte Campus

| Allplan Bimplus Login  | Allplan Connect pour les | clients  |       |         |         | 📑 France 🗸 |
|------------------------|--------------------------|----------|-------|---------|---------|------------|
|                        | Téléchargement           | Training | Forum | Support | Content | ٩          |
| <b>? .</b>             |                          |          |       |         |         | logout     |
| - Obtenir une licence  | étudiant                 |          |       |         |         |            |
| - Extension de licence | 9                        |          |       |         |         |            |
|                        |                          |          |       |         |         |            |

#### Autre possibilité : <u>https://portal.bimplus.net/</u>

Sur la page d'accueil, un lien en bas à gauche permet d'accéder à ALLPLAN SHOP pour obtenir les modules gratuits

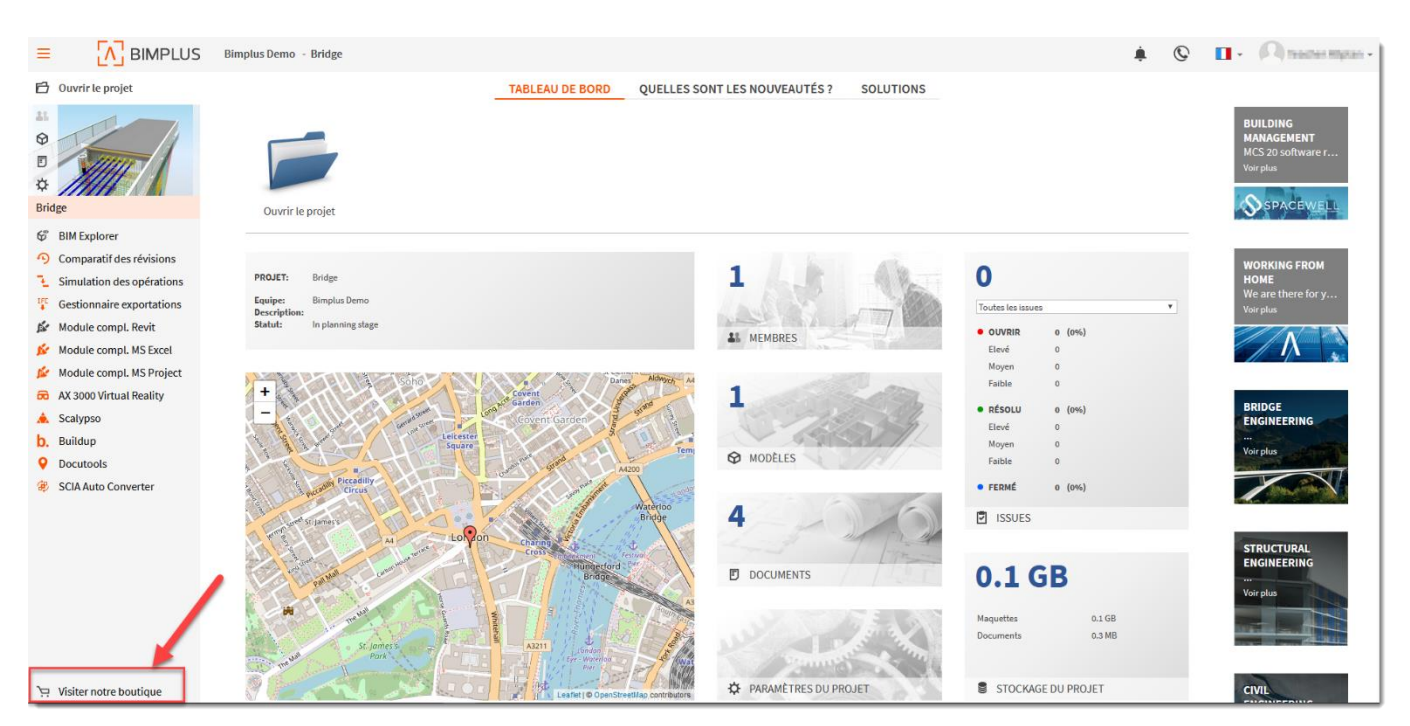

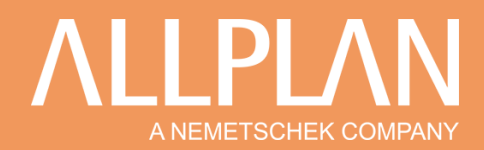

### ALLPLAN WEBSHOP

Une fois sur ALLPLAN SHOP, sélectionner bien la rubrique « Education » pour accéder aux articles gratuits dédiés. Une description vous indique d'ailleurs le contenu du package, correspondant à une version Professionnelle, avec 1000 utilisateurs et 100 Go de stockage inclus (nombre de projet illimité).

| Allplan options - Bimplie      | : options - Education -                                                                                                    | Aliplan Shop       | Bimplus Pro<br>With this subscription yo<br>Plan includes:<br>• model import<br>• sisualization of mul<br>• model revision man<br>• manage model pro<br>• customizable filter<br>• FC export of Mode<br>• add link to externa<br>• object managemen                                                                 | fessional<br>u can create unlimited nur<br>tiple models and model re<br>ager<br>serties<br>t sand IFC export of comb<br>platforms                                    | mber of projects. Database size: 10 GB per user.<br>visions |
|--------------------------------|----------------------------------------------------------------------------------------------------|--------------------|----------------------------------------------------------------------------------------------------|----------------------------------------------------------------------------------------------------|-------------------------------------------------------------|
|                                |                                                                                                    | Transform Ministry | presentation & mer     document manage     PIM attribute manage                                                                                                    | etings<br>ment                                                                                                    |                                                             |
| Curros, -45 (apro ser 55 estas |                                                                                                    | E Contraction of F | <br>clash detection                                                                                                    | 3                                                                                                    |                                                             |
| You are here: / Education      |                                                                                                    |                    | <ul> <li>Allplan AddOn</li> <li>Revit AddOn</li> </ul>                                                                                                    |                                                                                                    |                                                             |
| Article detaile                |                                                                                                    |                    | <ul> <li>REST API</li> </ul>                                                                                                    |                                                                                                    |                                                             |
| Allicie details                |                                                                                                    |                    | Extra features of professi                                                                                                    | onal plan:                                                                                                    |                                                             |
| ÔŢ                             | $\begin{array}{l} \label{eq:bigger} Bimplus Teacher\\ \mbox{Product number: AMD1000051TEACH12}\\ \mbox{Maximise your productivity with unlimited features & project capacity\\ \mbox{0,}00 \in \mbox{excl. VAT ***}\\ \mbox{0,}00 \in \mbox{incl. VAT} \end{array}$ |                    | <ul> <li>Model access con</li> <li>BIM Workflow (ISC)</li> <li>Control of Model D</li> <li>Customisable Built</li> <li>Multi-Model Manage</li> <li>Clash detection with</li> <li>MS Excel Addon</li> <li>IFC Export Manage</li> <li>Revision Compare</li> <li>Schedule Simulatia</li> <li>Online support</li> </ul> | rois of yrogints & Roles<br>19650) – approval proces:<br>sciplines<br>ling Topology Manager<br>er – Create System Breal<br>h custom filter<br>in & MS Project Add-on | s<br>xdown Structures                                       |
|                                | You can order only 1 item of this article.                                                                                                    |                    | Details                                                                                                    |                                                                                                    |                                                             |
|                                |                                                                                                    |                    | Term                                                                                                    | 1 year                                                                                                    |                                                             |
|                                | 🐂 To cart                                                                                                    |                    | Number of projects                                                                                                    | 9999                                                                                                    |                                                             |
|                                |                                                                                                    |                    | Storage                                                                                                    | 100 GB                                                                                                    |                                                             |

A ce stade, la création de votre équipe Bimplus est requise, vous pourrez la personnaliser ultérieurement.

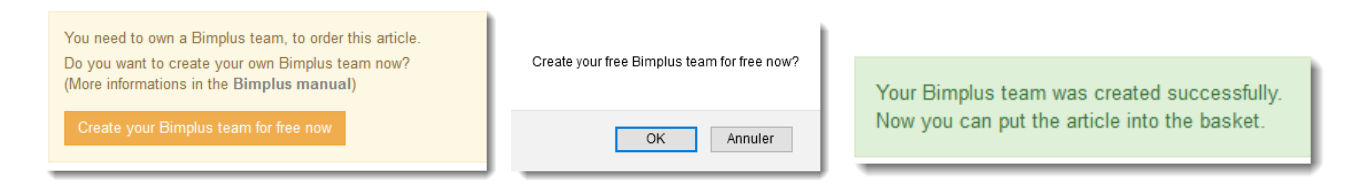

Ajoutez votre article « Bimplus Teacher » dans le panier (To Cart, en anglais), puis suivez ensuite le process de commande, étape par étape, en cliquant sur votre panier (Display Cart, en anglais)

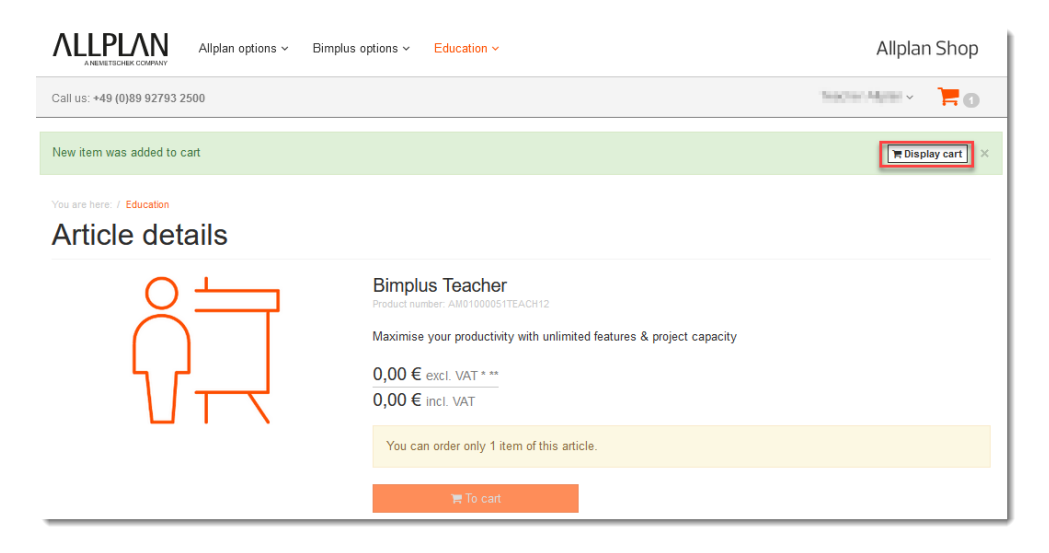

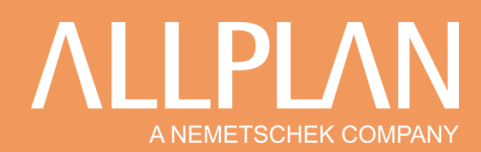

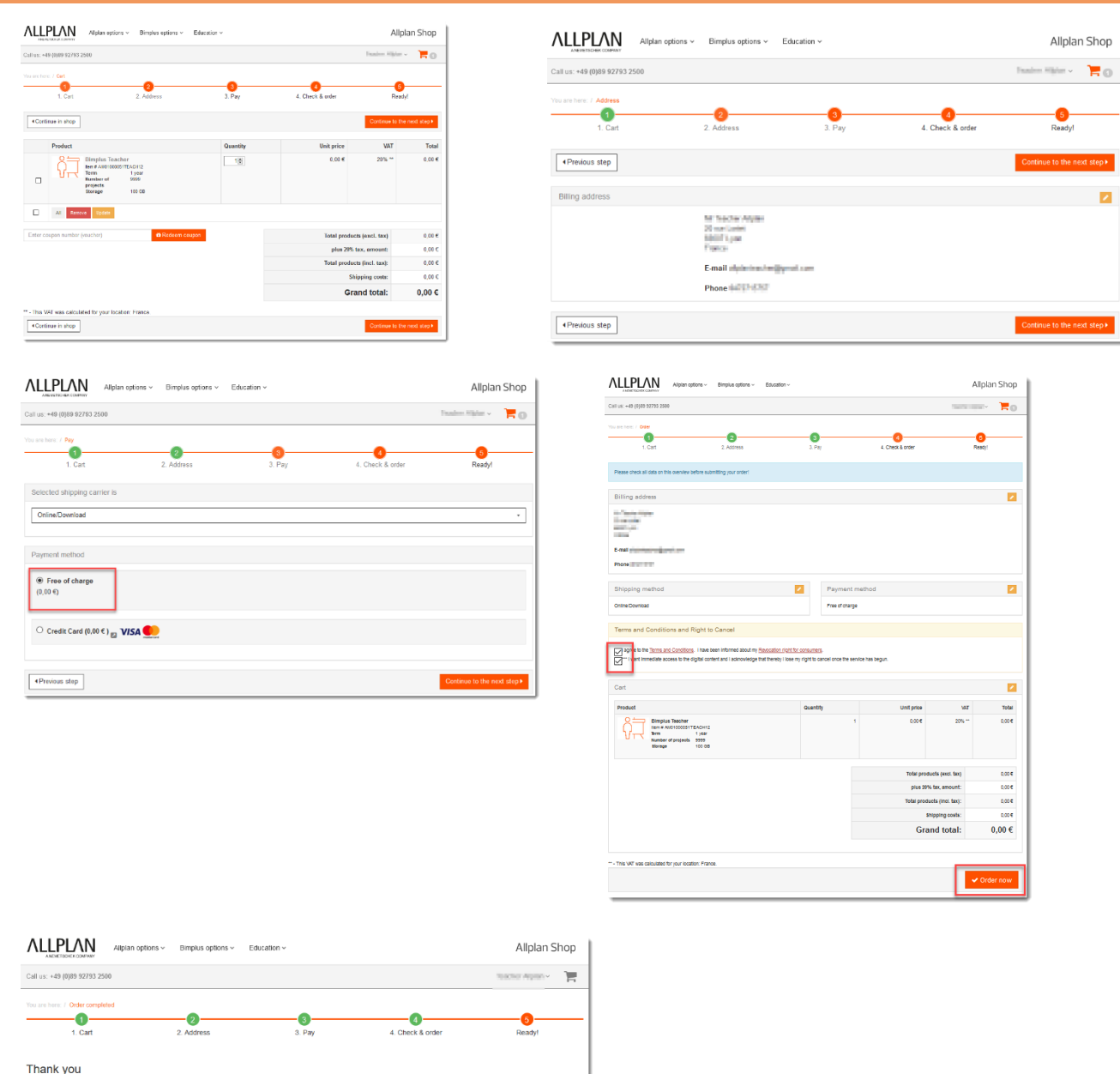

You can go back to start page or check your order history or view your subscriptions

registered your order with number 30.700 ve already received an e-mail with an order confir

Une confirmation est envoyée sur votre messagerie, lequel comporte aussi des liens pour installer les plugins gratuits de votre package.

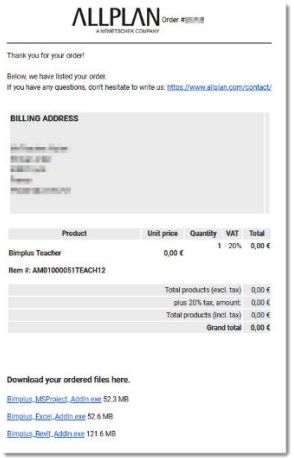

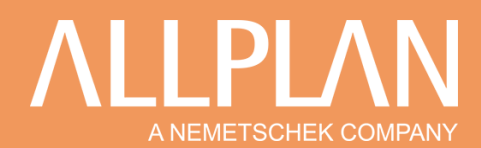

Vous disposez à présent d'un compte actif sur ALLPLAN SHOP, et les détails sont accessibles (historique de commande, droits, durée de validité, etc.)

| Alpian options ~ Bimplus options ~ Education ~ |                           | Allplan Shop     | 1                                                                                                    |                    |
|------------------------------------------------|---------------------------|------------------|----------------------------------------------------------------------------------------------------|--------------------|
| Call us: +49 (0)89 52750 2500                  |                           | nantar again - 🗡 |                                                                                                    |                    |
| My account                                     | 8.007*                    |                  |                                                                                                    |                    |
| Re Change password                             | iii Subscriptions & users | •                | Alipchicol Lobert Alipsen options ~ Bimplus options ~ Education ~                                           | Allplan Shop       |
| Change password                                | Subscriptions & users     |                  | Cal us: +49 (0)89 92783 2500                                                                                | Teacher States - 7 |
| Bling address                                  | hy mores                  | •                |                                                                                                    |                    |
| Update your billing address                    | My involces               |                  |                                                                                                    |                    |
| Grider history                                 | 3                         |                  | Date: 05 11 2320 - 18 06 Order No. 38 58                                                                    |                    |
| Orders: 2                                      |                           |                  | Cart<br>14 Simplus Teacher<br>(Subscription activity)                                                       |                    |
| ≜ My downloads                                 | 3                         |                  |                                                                                                    |                    |
| Download your ordered files here               |                           | Ó Log out        | Letter US 11 July 19 July Order No. (1997) Cart File This Cart File Cart Cart Cart Cart Cart Cart Cart Cart |                    |

La rubrique « Subscriptions & Users » vous permet d'ajouter des nouveaux membres à votre équipe Bimplus

| Allplan Allplan                                   | options v Bimplus options v E                                              | Education ~       |              | Allplan Shop         | Subscriptions & users                                                                                                    | <b>⊘</b> Help∧ |
|---------------------------------------------------|----------------------------------------------------------------------------|-------------------|--------------|----------------------|----------------------------------------------------------------------------------------------------|----------------|
| Call us: +49 (0)89 92793 2500                     |                                                                            |                   |              | Nakitari Migiali 🗸 📲 | Management of the users of your Bimplus team                                                                                                    |                |
| You are here: / My account / Subscriptions        | & USERS                                                                    |                   |              | 🕑 Help 🗸             | Citic or "Bimplish team management": Then you can do the Biologic  I dividual team in beam  E dividual team in beam  E dividual team in beam  E dividual team in beam  E dividual team in beam  E dividual team in beam  E dividual team in beam  E dividual team in beam  E dividual team in team in team  E dividual team in team in team  E dividual team interfactor team interfactor  E dividual team interfactor team interfactor  E dividual team  E dividual team  E div |                |
| Bimplus team<br>management                        | Team: Allplan-Teacher (allplan-teach<br>Number of team members: 1 (Maximal | er-ft)<br>: 1005) |              |                      | The following kind of users will be taled:<br>• Memory of your Employs Iteam<br>• The memory of your Employs Iteam<br>• The memory of your Company in Allelan Company                                                                                                    |                |
| <b>ර්ර්ථ</b> ිදි<br>Bimplus Teacher               | linvite new Bimplus team member                                            |                   |              |                      | User, which are invited by the Brupus Item     More details in our Bimplus manual                                                                                                    |                |
| Valid until: 04/11/2021                           | ■ Name<br>Allplan Teacher                                                  | ♦ Company ♦ S     | t. 🔿 🕈 Email | Role      Owner      | Explanation of further loons  • @: In Alpian Connect pending company user                                                                                                    |                |
| You do not have any subscription<br>articles yet. |                                                                            |                   |              |                      | Assign licences of your team<br>Cet of one dyour curchase descriptions. If you have any<br>Advence's jour way the possible of searcy as a second to whose numerices to the proveted cited/bases.                                                                                                    |                |

Vous restez le « Propriétaire » de l'équipe (Owner en anglais), et vos membres ont le rôle « Membre » ou « Admin » dans l'équipe

| Invite ne | w Bimplus team me | ember         | Invite ne | w Bimplus team me | mber     |
|-----------|-------------------|---------------|-----------|-------------------|----------|
| Email: *  |                   |               | Email: *  |                   |          |
| Role: *   | Please select     | ~             | Role: *   | Please select     | <b>v</b> |
|           |                   |               |           | Please select     |          |
|           |                   | Cancel Invite |           | Member            | Invite   |
|           |                   |               |           | Admin             | J        |

### **BIMPLUS**

Sur la plateforme Bimplus, dans le menu en haut à droite, vous pouvez personnaliser le nom de votre équipe

| <u>ب</u> (2) | Content of the second second sec | Paramètres de l'équipe |               |
|--------------|----------------------------------------------------------------------------------------------------|------------------------|---------------|
|              | G Support                                                                                                    | Nom de l'équipe        | MyTeamAllplan |
|              | <b>ب</b> Forum                                                                                                    |                        |               |
|              | Vider le cache                                                                                                    | METTRE À JOUR          |               |
|              | Se déconnecter                                                                                                    |                        |               |

Que le travail colaboratif commence !